# Suggerimento per la risoluzione dei problemi: Dispositivo sullo switch CBS serie 250 o 350 senza indirizzo IP dopo l'aggiornamento del firmware

# Obiettivo

In questo documento vengono illustrate alcune delle impostazioni predefinite di sicurezza delle porte sugli switch Cisco Business 250 e 350. Se sulla rete è presente un dispositivo che non riceve un indirizzo IP, è possibile visualizzare e modificare le impostazioni per verificare se il problema è stato risolto.

Dispositivi interessati | Versione firmware

- CBS250 (Data Sheet) | 3.1 (scarica la versione più recente)
- CBS350 (Data Sheet) | 3.1 (scarica la versione più recente)
- CBS350-2X (Data Sheet) | 3.1 (scarica la versione più recente)
- CBS350-4X (Data Sheet) | 3.1 (scarica la versione più recente)

### Introduzione

Quando viene rilasciata una nuova versione, è importante eseguire la versione più recente dell'aggiornamento del firmware, se necessario. Nella primavera del 2021 è stata rilasciata la versione 3.1 per gli switch CBS 250 e 350, modificando il comportamento predefinito di Port Security. Queste modifiche sono state apportate per migliorare la sicurezza degli endpoint.

Nelle versioni precedenti del software, se una porta era stata configurata come bloccata, il dispositivo collegato a tale porta come indirizzo MAC (Media Access Control) statico. Quando il dispositivo è stato spostato, l'indirizzo MAC statico è stato rimosso per impostazione predefinita. L'indirizzo MAC potrebbe ricevere un indirizzo DHCP.

Dalla versione 3.1 in avanti, una volta che un dispositivo è stato bloccato ed etichettato come indirizzo MAC statico su una porta specifica, sarà in grado di ricevere solo un indirizzo IP su quella porta. Se si sposta il dispositivo su un'altra porta, non sarà possibile ricevere un indirizzo IP.

Per farla breve, se si blocca una porta con un indirizzo MAC collegato a quella porta e si sposta il dispositivo su un'altra porta, è necessario sbloccare quella porta per rilasciare quell'indirizzo MAC.

# Visualizza impostazioni di sicurezza porta

### Passaggio 1

Selezionare Sicurezza > Sicurezza porta.

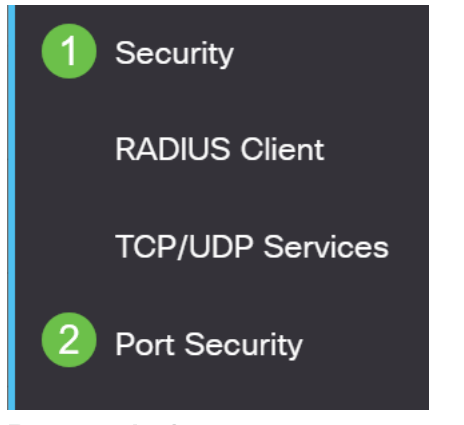

#### Passaggio 2

Controllare lo stato dell'interfaccia di ciascuna porta. Nell'esempio viene mostrato lo stato dell'interfaccia come *Bloccata*.

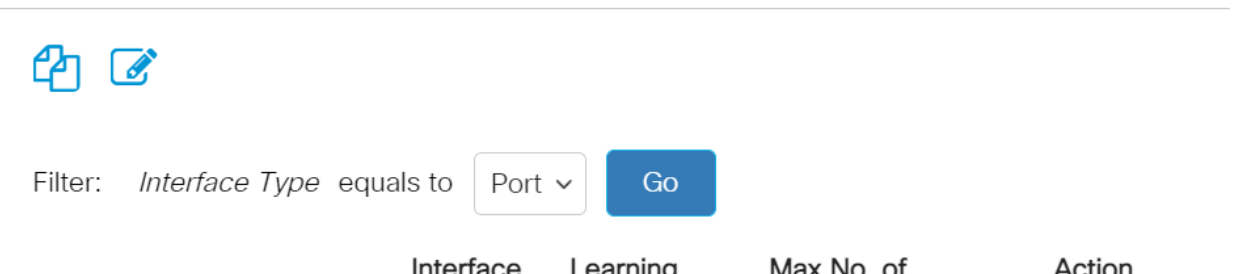

|   |            | Entry No. | Interface | Interface<br>Status | Learning<br>Mode | Max No. of<br>Addresses Allowed | Action<br>on Violation |
|---|------------|-----------|-----------|---------------------|------------------|---------------------------------|------------------------|
| 1 | $\bigcirc$ | 1         | GE1       | Unlocked            | Classic Lock     | 1                               |                        |
|   | $\bigcirc$ | 2         | GE2       | Locked              | Classic Lock     | 1                               | Discard                |
|   | $\bigcirc$ | 3         | GE3       | Unlocked            | Classic Lock     | 1                               |                        |

### Passaggio 3

Passare a Tabelle indirizzi MAC > Indirizzi statici.

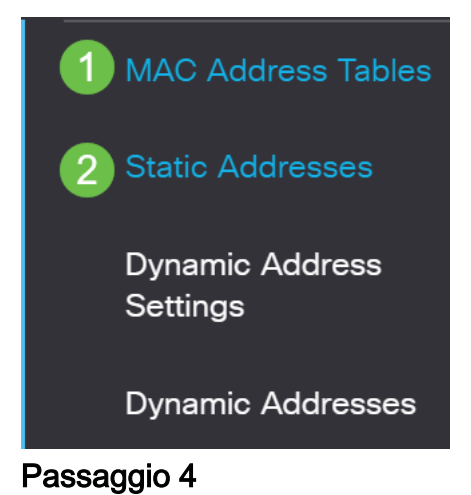

Viene visualizzato l'indirizzo MAC del dispositivo assegnato alla porta.

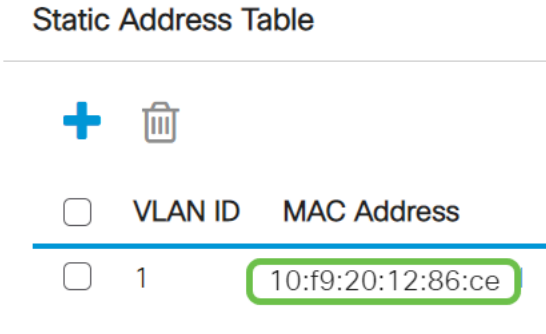

#### Passaggio 5

Per visualizzare gli indirizzi MAC che ricevono un indirizzo IP DHCP, selezionare **Tabelle indirizzi MAC > Indirizzi dinamici**.

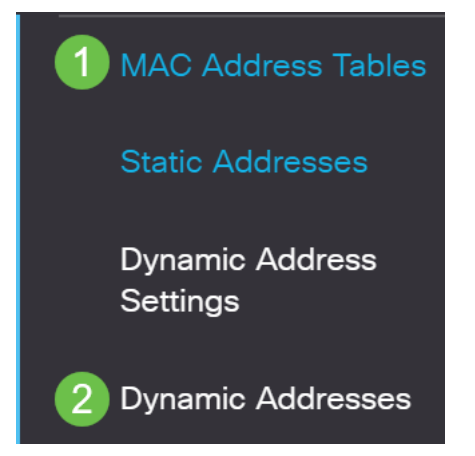

#### Passaggio 6

Gli indirizzi MAC dei dispositivi elencati possono ricevere un indirizzo IP DHCP. L'indirizzo MAC del dispositivo non è elencato. L'indirizzo MAC 10:f9:20:12:86:ce non è in grado di ricevere un indirizzo IP DHCP.

| Dynamic Ad | ldress Table          |                   |                   |
|------------|-----------------------|-------------------|-------------------|
| Clear Tal  | ble                   |                   |                   |
| Filter:    | ) VLAN ID equals to   |                   | (Range: 1 - 4094) |
|            | ) MAC Address equa    | Is to             |                   |
|            | ) Interface equals to | Port GE1      LAG | 1 Go Clear Filter |
| VLAN ID    | MAC Address           | Interface         |                   |
| VLAN 1     | 00:00:5e:00:01:01     | GE50              |                   |
| VLAN 1     | 00:08:7b:16:d6:c6     | GE50              |                   |
| VLAN 1     | 04:62:73:c0:75:40     | GE50              |                   |

# Modifica impostazioni di sicurezza porta

Passaggio 1

Selezionare Sicurezza > Sicurezza porta.

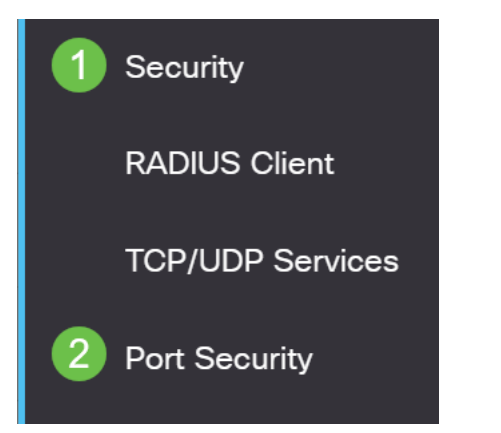

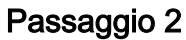

Fare clic su un'interfaccia, quindi sull'icona Modifica.

|   | ort S      | ecurity Tabl               | le                      |                                           |                                                  |                                 |
|---|------------|----------------------------|-------------------------|-------------------------------------------|--------------------------------------------------|---------------------------------|
|   | 2          |                            |                         |                                           |                                                  |                                 |
|   | Filte      | er: Interface              | <i>e Type</i> equ       | als to Port                               | ✓ Go                                             |                                 |
|   |            |                            |                         |                                           |                                                  |                                 |
|   |            | Entry No.                  | Interface               | Interface<br>Status                       | Learning<br>Mode                                 | Max No. of<br>Addresses Allowed |
| - | $\bigcirc$ | Entry No.                  | Interface<br>GE1        | Interface<br>Status<br>Unlocked           | Learning<br>Mode<br>Classic Lock                 | Max No. of<br>Addresses Allowed |
| - | 0          | <b>Entry No.</b><br>1<br>2 | Interface<br>GE1<br>GE2 | Interface<br>Status<br>Unlocked<br>Locked | Learning<br>Mode<br>Classic Lock<br>Classic Lock | Max No. of<br>Addresses Allowed |

### Passaggio 3

Per sbloccare la porta, deselezionare il pulsante di opzione **Lock**. Fare clic su **Apply** (Applica).

## Edit Port Security Interface Settings

| Interface:                    | ● Port GE2 ➤ ○ LAG                                                                                                    | 1                                    |         |       |
|-------------------------------|----------------------------------------------------------------------------------------------------|--------------------------------------|---------|-------|
| Interface Status:             | S Lock                                                                                                    |                                      |         |       |
| Learning Mode:                | <ul> <li>Classic Lock</li> <li>Limited Dynamic Lock</li> <li>Secure Permanent</li> <li>Secure Delete on Reset</li> </ul> |                                      |         |       |
| Max No. of Addresses Allowed: | 1                                                                                                    | (Range: 0 - 256, Default: 1)         |         |       |
| Action on Violation:          | <ul> <li>Discard</li> <li>Forward</li> <li>Shutdown</li> </ul>                                                           |                                      |         |       |
| Trap:                         | Enable                                                                                                    |                                      |         |       |
| 8 Tran Fraguaney              | 10                                                                                                    | sec (Pance: 1 - 1000000 Default: 10) | 2 Apply | Close |

### Passaggio 4

A questo punto, lo stato dell'interfaccia dovrebbe essere indicato come sbloccato.

| Port Se  | ecurity Tabl | e                  |                     |                  |                                 |
|----------|--------------|--------------------|---------------------|------------------|---------------------------------|
| 2        |              |                    |                     |                  |                                 |
| Filter:  | : Interface  | e <i>Type</i> equa | als to Port         | ✓ Go             |                                 |
|          | Entry No.    | Interface          | Interface<br>Status | Learning<br>Mode | Max No. of<br>Addresses Allowed |
| 0        | 1            | GE1                | Unlocked            | Classic Lock     | 1                               |
| 0        | 2            | GE2                | Unlocked            | Classic Lock     | 1                               |
| Dassacci | 3            | GE3                | Unlocked            | Classic Lock     | 1                               |

Passare a Tabelle indirizzi MAC > Indirizzi statici.

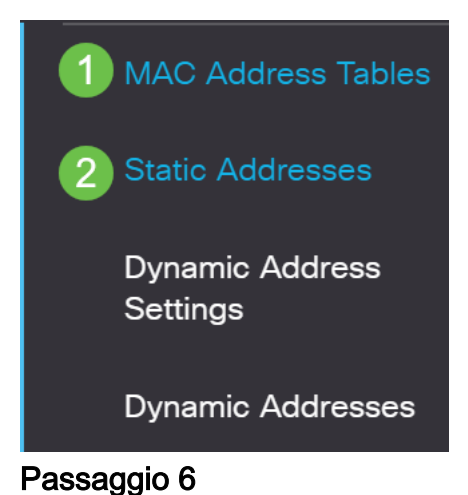

L'indirizzo MAC non è più elencato nella tabella degli indirizzi statici.

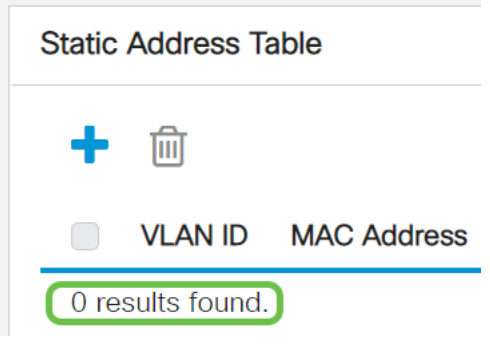

### Passaggio 7

Passare a Tabelle indirizzi MAC > Indirizzi dinamici.

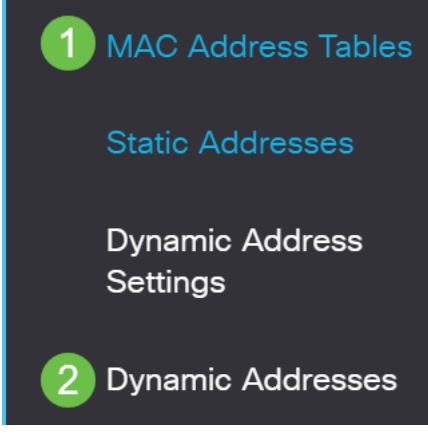

Passaggio 8

Gli indirizzi MAC dei dispositivi elencati possono ricevere un indirizzo IP DHCP. L'indirizzo MAC del dispositivo è ora elencato in questa pagina. Ciò dimostra che l'indirizzo MAC è ora in grado di ricevere un indirizzo IP.

#### Dynamic Address Table

| Clear Ta                                        | ble                                                                             |                                          |                   |
|-------------------------------------------------|---------------------------------------------------------------------------------|------------------------------------------|-------------------|
| Filter:                                         | ) VLAN ID equals to                                                             |                                          | (Range: 1 - 4094) |
|                                                 | ) <i>MAC Address</i> equa                                                       | als to                                   |                   |
|                                                 | ) Interface equals to                                                           | Port GE1 LAG                             | 1 Go Clear Filter |
|                                                 |                                                                                 |                                          |                   |
| VLAN ID                                         | MAC Address                                                                     | Interface                                |                   |
| <b>VLAN ID</b><br>VLAN 1                        | MAC Address 00:00:5e:00:01:01                                                   | Interface<br>GE6                         |                   |
| VLAN ID<br>VLAN 1<br>VLAN 1                     | MAC Address<br>00:00:5e:00:01:01<br>00:08:7b:16:d6:c6                           | Interface<br>GE6<br>GE50                 |                   |
| VLAN ID<br>VLAN 1<br>VLAN 1<br>VLAN 1           | MAC Address<br>00:00:5e:00:01:01<br>00:08:7b:16:d6:c6<br>04:62:73:c0:75:40      | Interface<br>GE6<br>GE50<br>GE50         |                   |
| VLAN ID<br>VLAN 1<br>VLAN 1<br>VLAN 1<br>VLAN 1 | MAC Address00:00:5e:00:01:0100:08:7b:16:d6:c604:62:73:c0:75:4010:f9:20:12:86:ce | Interface<br>GE6<br>GE50<br>GE50<br>GE50 |                   |

### Passaggio 9

Fare clic sull'icona di salvataggio per salvare in modo permanente la configurazione.

| admin English ~ Advanced ~ |
|----------------------------|
|----------------------------|

### Conclusioni

Ètutto! Il dispositivo dovrebbe essere in grado di ricevere un indirizzo IP DHCP.

Cerchi altri articoli sullo switch CBS250 o CBS350? Per ulteriori informazioni, visitare i seguenti link.

Impostazioni SNMP Viste SNMP Gruppi SNMP Aggiornamento immagine DHCP Livello password Impostazioni TCP e UDP Sicurezza porta Impostazioni ora Aggiorna firmware Best practice per Smartport Ripristina switch Risoluzione dei problemi relativi alle porte Smart Risoluzione dei problemi di flapping dei collegamenti Creazione di VLAN